# webDEALER 2.1.0 Dealer Release Notes

February 2015

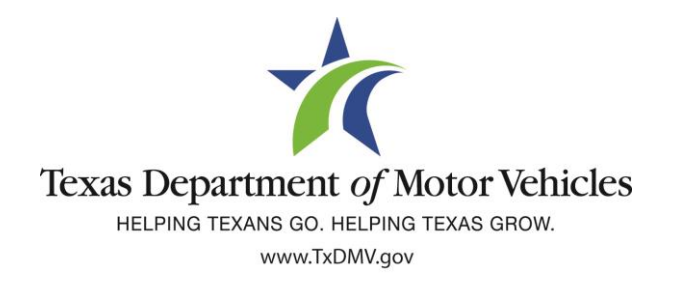

## TABLE OF CONTENTS

| 1 | Doci | ument Overview                                                          | .4 |
|---|------|-------------------------------------------------------------------------|----|
|   | 1.1  | Purpose                                                                 | 4  |
|   | 1.2  | Scope                                                                   | 4  |
|   | 1.3  | Audience                                                                | 4  |
| 2 | Sing | le Sticker                                                              | .5 |
|   | 2.1  | Plate and Sticker Information                                           | 6  |
|   | 2.2  | Uploading the VIR                                                       | 8  |
|   | 2.3  | Fee Calculation                                                         | 9  |
|   | 2.4  | Title Preview                                                           | 10 |
|   | 2.5  | Inspection Information                                                  | 11 |
| 3 | Sing | le File Upload                                                          | 12 |
| 4 | Used | d Vehicle Transfers                                                     | 14 |
|   | 4.1  | View Current Vehicle Information                                        | 14 |
|   | 4.2  | Evidence of Ownership and Supporting Documents                          | 16 |
|   |      | 4.2.1 Certified Copy of Texas Title, Texas Title, or Out-of-State Title | 18 |

# FIGURES

| Figure 1: Plate and Sticker Information                                     | 6  |
|-----------------------------------------------------------------------------|----|
| Figure 2: Enter Current Inspection Date                                     | 7  |
| Figure 3: View Required Documents List Contains VIR                         | 8  |
| Figure 4: Selecting the VIR from a List of Documents                        | 8  |
| Figure 5: Fee Calculation                                                   | 9  |
| Figure 6: Inspection Information on the Title Preview Screen                | 10 |
| Figure 7: Inspection Information Message Displayed                          | 11 |
| Figure 8: Selecting Single File Upload                                      | 12 |
| Figure 9: Single File Uploaded                                              | 13 |
| Figure 10: Current Vehicle Record                                           | 14 |
| Figure 11: Current Vehicle Record Link                                      | 15 |
| Figure 12: Selecting the Document Type                                      | 16 |
| Figure 13: Missing Documents                                                | 17 |
| Figure 14: Information for Out-of-State Titles                              | 18 |
| Figure 15: Evidence of Ownership - Document Type                            | 19 |
| Figure 16: Selecting a Single File Upload or Individual Documents to Upload | 20 |

# 🕅 1 Document Overview

#### 1.1 Purpose

The purpose of this document is to provide release notes for webDEALER 2.1.0.

#### 1.2 Scope

The scope of this document includes updates to webDEALER 2.1.0:

- Single sticker: Inspection sticker eliminated and proof of a current, passing inspection is now required for initial registration.
- Single file uploading: Ownership evidence and supporting documentation can now be uploaded as a single pdf.
- Used vehicle transfers: Dealers may now transfer used vehicles.

#### 1.3 Audience

The intended audience of this document is **dealer users**.

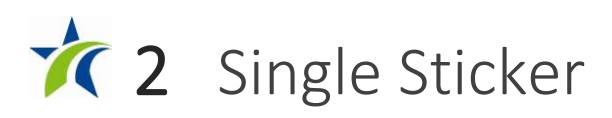

With the single sticker function, webDEALER will verify twice that the inspection is current:

- The inspection must be current on the date the transaction is created in webDEALER.
- The inspection must be current when the transaction is submitted to the county.

If the vehicle inspection is not available or the inspection was not current and passing upon the start of a new title application, the **Inspection Information** section will display to allow manual verification and entry of inspection information from the Vehicle Inspection Report (VIR). The **Date of Inspection** and **Inspection Type** will be required to be entered.

Validate that the inspection is passing, and the inspection date is current. An inspection is current when the inspection expiration date (month/year) is greater than the creation date in webDEALER and the date submitted to the county. If the inspection is expired, a new inspection will be required. If the inspection expiration is the same month/year as the creation date in webDEALER or as the date the dealer submits the transaction to the county, a new inspection will be required.

If the inspection expires before submitting the title application to the county, current inspection information will be required to be entered or updated. The VIR must be uploaded when the dealer manually enters or updates new inspection information.

#### 2.1 Plate and Sticker Information

If the vehicle inspection was not available or the inspection was not current and passing upon the start of a new title application, the **Inspection Information** section will display at the bottom of the **Plate and Sticker Information** page. See Figure 1 below.

- Select Date of Inspection.
- Select the Inspection Type from the drop down list, and click Save.

| Application Status: IN-PROC                                    | RESS                                                                                                    | VIN: 2T2ZK1B                                       | A3EC159387                                     | Deal #: 4502 |  |
|----------------------------------------------------------------|----------------------------------------------------------------------------------------------------|----------------------------------------------------|------------------------------------------------|--------------|--|
| Indicates Required Field                                       |                                                                                                    |                                                    |                                                |              |  |
| Plate Information                                              |                                                                                                    |                                                    |                                                |              |  |
| * Plate Source :                                               | ○ New Plate ●                                                                                                   | Customer Supplied Plate                            | ?                                              |              |  |
| * Plate Number :                                               | BEVOCG                                                                                                    | Search                                             |                                                |              |  |
| Plate Code: PLP-<br>Expiration Date: 1/20<br>Plate Term: 5 yea | C117<br>Choose One<br>OBD<br>ASM<br>TSIOBD<br>TSI<br>TSI<br>TYR                                                 | Organization Name: LO<br>Owner(s): CE<br>Email: BE | NGHORN C<br>CILIO GONZALEZ<br>VOCG34@YAHOO.COM |              |  |
| Sticker Type :                                                 | TLMC<br>CW<br>CDEC                                                                                              | Plate                                              |                                                |              |  |
| Inspection Information                                         | 2YR<br>SOEO                                                                                                    |                                                    |                                                |              |  |
|                                                                | CWEO<br>OBDNL<br>NLTSI                                                                                          | (mm/dd/yyyy)                                       |                                                |              |  |
| * Date of Inspection :                                         | the second second second second second second second second second second second second second second second se |                                                    |                                                |              |  |

Figure 1: Plate and Sticker Information

#### Description of Inspection Types

| Inspection Type | Inspection Description                |
|-----------------|---------------------------------------|
| OBD             | OBD Safety and Emission               |
| ASM             | ASM Safety and Emission               |
| TSIOBD          | TSI OBD Safety and Emission           |
| TSI             | TSI Safety and Emission               |
| 1YR             | One Year Safety Only                  |
| TLMC            | Trailer or Motorcycle                 |
| CW              | Commercial Windshield                 |
| CDEC            | Commercial Decal                      |
| EMONLY          | Emission Inspection Only              |
| 2YR             | Two Year Safety Only (new vehicles)   |
| SOEO            | One Year Safety and Emission          |
| CWEO            | Comm. Windshield and Emission         |
| OBDNL           | OBD Safety Emission – No LIRAP        |
| NLTSI           | Travis & Williamson Emission–No LIRAP |

webDEALER prompts the dealer if the inspection date is expired after the dealer enters the inspection information and selects save. To proceed, the dealer must enter a current **Date of Inspection**. See Figure 2 below.

| A new vehicle inspection is required to complete title application (5707) |                           |              |  |  |  |
|---------------------------------------------------------------------------|---------------------------|--------------|--|--|--|
| Application Status: IN-PROGRESS                                           | VIN: 4T1BB1FK7FU01726     | Deal #: 7777 |  |  |  |
| Indicates Required Field                                                  |                           |              |  |  |  |
| Plate Information                                                         |                           |              |  |  |  |
| * Plate Source :  New Plate C  * Plate Number : CCC727                    | Customer Supplied Plate 💡 |              |  |  |  |
| Sticker Information                                                       |                           |              |  |  |  |
| Sticker Type :   Windshield                                               | OPlate                    |              |  |  |  |
| Inspection Information                                                    |                           |              |  |  |  |
| Date of Inspection : 02/09/2014     Inspection Type : OBD                 | (mm/dd/yyyy)              |              |  |  |  |
|                                                                           | Cancel Save               |              |  |  |  |

Figure 2: Enter Current Inspection Date

#### 2.2 Uploading the VIR

If the inspection information was manually verified, the VIR will be required to be uploaded. The **View Required Documents List** will include the VIR. See Figure 3 below.

| Application Status: IN   | -PROGRES  | Missing Documents                                                  | ×   | Deal #: 57525 |
|--------------------------|-----------|--------------------------------------------------------------------|-----|---------------|
| Indicates Required Field | in        | Please upload the following documents to complete the application. |     |               |
| Evidence of Ownershi     | ip        | <ul> <li>Evidence of Ownership</li> </ul>                          |     |               |
| * Document Type :        | Choose Or | Odometer Disclosure Statement                                      |     |               |
|                          | Save      | <ul> <li>Form 130-U, Application for Texas Title</li> </ul>        |     |               |
|                          |           | Vehicle Inspection Report                                          |     |               |
|                          | l         |                                                                    | lii |               |

Figure 3: View Required Documents List Contains VIR

The dealer will be able to select the VIR from a list of supporting documents when uploading. See Figure 4 below.

| Application Status: IN                                           | I-PROGRESS VII                                                                                                    | N: 1FHTY096809658         | Deal #: 80831 |
|------------------------------------------------------------------|----------------------------------------------------------------------------------------------------|---------------------------|---------------|
| Indicates Required Field                                         |                                                                                                    |                           |               |
| Evidence of Ownershi                                             | p                                                                                                    |                           |               |
| Document Type:<br>Title Number:<br>Issue Date:<br>State/Country: | Texas Title<br>24630142025164205<br>Jan 26, 2015<br>TX - Texas                                                                                                    |                           | <u>a</u>      |
| Document Upload                                                  |                                                                                                    |                           |               |
| * Document Type :                                                | Choose One<br>Choose One<br>Unload Complete Transaction                                                                                                    | •                         |               |
| Document :                                                       | Texas Title<br>Form 130-U, Application for Texas Titl<br>Application for Title Only<br>Bill of Sale<br>Dealer Reassignment Form<br>Odometer Disclosure Statement<br>Out of State Identification Certificate (<br>Power of Attorney<br>Repossession Affidavit<br>Release of Lien<br>Rights of Survivorship Form | le<br>uired Documents Lis | st            |

Figure 4: Selecting the VIR from a List of Documents

#### 2.3 Fee Calculation

webDEALER will calculate the inspection fee when applicable and display the registration and title fees on the **Fee** screen. See Figure 5 below.

| Application Status: IN-PROGRESS   | VIN: 1FTFX1CF7DFE02337     | Deal #: 231452 |
|-----------------------------------|----------------------------|----------------|
| cates Required Field              |                            |                |
| * Registration Period : 🔘 12 Mont | ns 💿 24 Months             |                |
| Months of Registration Fees Expi  | ration Month/Year: 09/2015 |                |
| TITLE APPLICATION FEE             | \$13.00                    |                |
| TEXAS MOBILITY FUND FEE           | \$15.00                    |                |
| TERP FEE                          | \$5.00                     |                |
| SALES TAX FEE                     | \$1,647.00                 |                |
| BUYERS TAG                        | \$5.00                     |                |
| WINDSHIELD STICKER                | \$50.75                    |                |
| LONGHORN C PLT                    | \$8.25                     |                |
| REG FEE-DPS                       | \$1.00                     |                |
| CNTY ROAD BRIDGE ADD-ON FEE       | \$10.00                    |                |
| CHILD SAFETY FUND                 | \$1.50                     | ĺ              |
| AUTOMATION FEE                    | \$1.00                     |                |
| INSPECTION FEE-1YR                | \$7.50                     |                |
| TOTAL AMOUNT                      | \$1,765.00                 |                |

Figure 5: Fee Calculation

#### 2.4 Title Preview

If the inspection date and type were manually verified and entered, the **Title Preview** screen will include the **Inspection Information** section. See Figure 6 below.

| Inspect                         | tion Type : TSIOBD                                                                              | Inspection Fee: 10.25 |                                                                                                    |          |
|---------------------------------|-------------------------------------------------------------------------------------------------|-----------------------|----------------------------------------------------------------------------------------------------|----------|
| Sales Ta                        | ax Information                                                                                  |                       |                                                                                                    | 6        |
| Sales Tax                       | Category: SALES/USE                                                                             |                       |                                                                                                    |          |
| Sales                           | s Tax Date: Jan 30, 2015                                                                        |                       |                                                                                                    |          |
| Si                              | ales Price: \$30,000.00                                                                         |                       |                                                                                                    |          |
| Evidence                        | e of Ownership and Suppo                                                                        | orting Documents      |                                                                                                    | 6        |
|                                 | Document Type                                                                                   |                       | Uploaded On                                                                                                    |          |
|                                 | Note: Texas Title                                                                               |                       | Feb 5, 2015 8:50:04 AM                                                                                                    |          |
|                                 | Form 130-U. Application for                                                                     | or Texas Title        | Feb 5, 2015 8:50:13 AM                                                                                                    |          |
|                                 |                                                                                                 |                       |                                                                                                    |          |
| C <mark>ompute</mark><br>Expire | Vehicle Inspection Report  ed Fees ation Date: 1 / 2016                                         |                       | Feb 5, 2015 8:50:20 AM                                                                                                    |          |
| Compute<br>Expire               | Vehicle Inspection Report  ed Fees ation Date: 1 / 2016 Fee Description                         |                       | Feb 5, 2015 8:50:20 AM<br>Fee Assessed                                                                                                    | 4        |
| Compute<br>Expire               | Vehicle Inspection Report  ed Fees ation Date: 1 / 2016  Fee Description  TITLE APPLICATION FEE |                       | Feb 5, 2015 8:50:20 AM<br>Fee Assessed<br>\$13.00                                                                                                    | <u>s</u> |
| Compute<br>Expira               |                                                                                                 |                       | Feb 5, 2015 8:50:20 AM<br>Fee Assessed<br>\$13.00<br>\$15.00                                                                                                    | 4        |
| Compute<br>Expira               |                                                                                                 |                       | Feb 5, 2015 8:50:20 AM<br>Fee Assessed<br>\$13.00<br>\$15.00<br>\$5.00                                                                                                    |          |
| Compute                         |                                                                                                 |                       | Feb 5, 2015 8:50:20 AM<br>Fee Assessed<br>\$13.00<br>\$15.00<br>\$5.00<br>\$1.876.00                                                                                                    |          |
| Compute<br>Expira               |                                                                                                 |                       | Feb 5, 2015 8:50:20 AM<br>Fee Assessed<br>\$13.00<br>\$15.00<br>\$1.875.00<br>\$6.00                                                                                                    |          |
| Compute<br>Expira               |                                                                                                 |                       | Feb 5, 2015 8:50:20 AM<br>Fee Assessed<br>\$13.00<br>\$15.00<br>\$1.875.00<br>\$5.00<br>\$5.00<br>\$5.00<br>\$5.00<br>\$5.00<br>\$5.00<br>\$5.00<br>\$5.00<br>\$5.00                                                                                                    | 4        |
| Compute<br>Expira               |                                                                                                 |                       | Feb 5, 2015 8:50:20 AM<br>Fee Assessed<br>\$13.00<br>\$15.00<br>\$1.875.00<br>\$1.875.00<br>\$5.00<br>\$5.00                                                                                                    |          |
| Compute<br>Expira               |                                                                                                 |                       | Feb 5, 2015 8:50:20 AM<br>Fee Assessed<br>\$13.00<br>\$15.00<br>\$1.875.00<br>\$5.00<br>\$5.00 |          |
| Compute<br>Expira               |                                                                                                 |                       | Feb 5, 2015 8:50:20 AM<br>Fee Assessed<br>\$13.00<br>\$15.00<br>\$1.875.00<br>\$1.875.00<br>\$5.00<br>\$1.875.00<br>\$5.00<br>\$1.875.00<br>\$1.00<br>\$1.00                                                                                                    |          |
| Compute<br>Expira               |                                                                                                 |                       | Feb 5, 2015 8:50:20 AM<br>Fee Assessed<br>\$13.00<br>\$15.00<br>\$1.875.00<br>\$1.875.00<br>\$5.00<br>\$1.875.00<br>\$1.00<br>\$10.00<br>\$10.00<br>\$10.25                                                                                                    |          |

Figure 6: Inspection Information on the Title Preview Screen

### 2.5 Inspection Information

If the inspection expiration date is before the current date, the message "The Inspection Has Expired" will display in the Inspection Information section. The Submit button will be disabled. See Figure 7 below.

| Date of Inspection:                                   | Jan 23, 2014<br>1YR Inspe                | ction Fee: 7 50                  |                                                 |  |
|-------------------------------------------------------|------------------------------------------|----------------------------------|-------------------------------------------------|--|
| Sales Tax Informa                                     | ation                                    | Trade-In Info                    | ormation                                        |  |
| ales Tax Category:<br>Sales Tax Date:<br>Sales Price: | SALES/USE<br>Jan 30, 2014<br>\$45,245.00 | Allowance:<br>Year/Make:<br>VIN: | \$30,000.00<br>2012 / LEXS<br>2T2ZK1BA0CC087103 |  |
| vidence of Own                                        | ership and Supporting Docu               | ments                            |                                                 |  |
| Docume                                                | nt Type                                  |                                  | Uploaded On                                     |  |
| E Form                                                | 130.11 Application for Toyas Title       |                                  | Jan 30, 2015 8:36:49 AM                         |  |
| Vehic                                                 | le Inspection Report                     |                                  | Jan 30, 2015 8:37:16 AM                         |  |
| Computed Fees I                                       | complete Data                            |                                  |                                                 |  |

Figure 7: Inspection Information Message Displayed

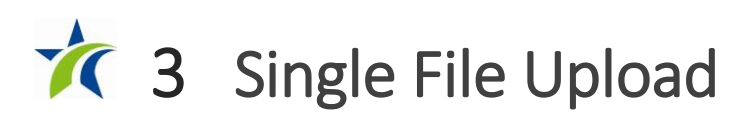

Ownership evidence and supporting documentation may now be uploaded as a single pdf file rather than uploading multiple files individually. To use this function, the dealer must scan the multiple documents into a single pdf file.

The single file upload capability is now available for all title applications.

On the **Evidence of Ownership and Supporting Documents** page, select "Upload Complete Transaction" from the **Document Type** drop down menu, then upload your file. See Figure 8 below.

#### **Evidence of Ownership and Supporting Documents**

| Application Status: IN-PROGRESS |                                                                                                    | N: 1FT7W2BT0EEA08643        | Deal #: 231494   |
|---------------------------------|----------------------------------------------------------------------------------------------------|-----------------------------|------------------|
| Indicates Required Field        |                                                                                                    |                             |                  |
| Evidence of Ownersh             | ip                                                                                                    |                             |                  |
| Document Type :                 | Out-of-state Title                                                                                                    |                             |                  |
| Title Number:                   | 24506239230386313                                                                                                    |                             |                  |
| Issue Date :                    | Jan 2, 2014                                                                                                    |                             |                  |
| State/Country :                 | AR - Arkansas                                                                                                    |                             |                  |
| * Document Type :               | Upload Complete Transaction                                                                                                    | •                           |                  |
| Document :                      | Choose One<br>Upload Complete Transaction<br>Out-of-State Title<br>Form 130-U, Application for Texas Titl<br>Application for Title Only                                                                                      | Add<br>le                   |                  |
|                                 | Dealer Reassignment Form<br>Odometer Disclosure Statement<br>Out of State Identification Certificate (<br>Power of Attorney<br>Repossession Affidavit<br>Release of Lien<br>Rights of Survivorship Form<br>Statement of Fact | (VI-30)                     |                  |
| Co                              | Secure Power of Attorney<br>Vehicle Inspection Report<br>Weight Certificate                                                                                                    | Privacy and Security Policy | r回 Accessibility |

Figure 8: Selecting Single File Upload

*Note: The selection "Upload Complete Transaction" only appears in the initial drop-down list. Once any other single document has been uploaded, the "Upload Complete Transaction" selection is not offered.* 

After uploading the single file, the **Evidence of Ownership and Supporting Documents** page will show the single document uploaded. See Figure 9 below.

| Application Status: IN-PROGRESS           | VIN: 2HGE               | S16571H543739 |                               |
|-------------------------------------------|-------------------------|---------------|-------------------------------|
| Document Type                             | Uploaded On             | Uploaded By   | Actions                       |
| Texas Title with all Supporting Documents | Jan 8, 2015 10:11:56 AM | NIRAV PATEL   | 📄 <u>View</u> 🗙 <u>Remove</u> |
| * Indicates Required Field                |                         |               |                               |
| Evidence of Ownership                     |                         |               |                               |
| Document Type : Texas Title               |                         |               |                               |
| Title Number: 057435391950                | 90306                   |               |                               |
|                                           |                         |               |                               |
| Issue Date : Dec 29, 2013                 |                         |               |                               |

Figure 9: Single File Uploaded

# **1** Used Vehicle Transfers

Dealers may now transfer used vehicles. If a Texas motor vehicle record exists in the department's database, webDEALER will display the current vehicle record.

#### 4.1 View Current Vehicle Information

When transferring used vehicles, dealers will be able to review the current vehicle record after locating an existing title record. See Figure 10 below.

| /IN Search          |                  |                                |                                  |
|---------------------|------------------|--------------------------------|----------------------------------|
| CDN Catagory        |                  |                                |                                  |
| GDN Category .      | MOTOR VEHICLE    |                                |                                  |
| * VIN :             | 1FDXE45S42HA1    | 8891 Sea                       | rch                              |
| Vehicle Informatio  | n                |                                |                                  |
| Vehicle Class:      | PASS             |                                | VIN: 1FDXE45S42HA188             |
| Registration Class: | 25 - PASSENGER-I | ESS/EQL 6000                   | Year/Make/Model: 2011 FOUR WINDS |
| Body Style:         | мн               |                                |                                  |
| Major Color:        |                  | Minor Color:                   |                                  |
| Empty Weight:       | 1260 (lbs)       | Carrying Capacity:             |                                  |
| Gross Weight:       | 1260 (lbs)       |                                |                                  |
| Odometer Reading:   | 8121             | Odometer Brand: Actual Mileage |                                  |
| Previous Owner:     | VANDERGRIFF CH   | EVROLET                        | Document No: 10163737740110      |
| Previous Plate:     | M79TDR           |                                | Issued: Dec 29, 2013             |
| Additional Informa  | ition            |                                |                                  |
| ACTUAL MILEAG       | 9E               |                                |                                  |
| PAPER TITLE         |                  |                                |                                  |

Figure 10: Current Vehicle Record

Dealers may view the current vehicle record on other pages within the title application, including the **Vehicle Information** page using the **Current Vehicle Record** link. See Figure 11 below.

| Application Status: IN-PROGRESS |                 | VIN: 1GNCT18Z7K8125652 | Deal #: 108803         |  |
|---------------------------------|-----------------|------------------------|------------------------|--|
| ndicates Required Field         |                 |                        |                        |  |
| Vehicle Class:                  | Passenger-Truck | litte                  | Only (No Registration) |  |
| Year:                           | 2004            | Vehicle Make:          | CHEVROLET              |  |
| * Vehicle Model:                | S10             | * Body Style:          | LL T                   |  |
| <b>* M</b> ajor Color:          | RED •           | Minor Color:           | Choose one 🔻           |  |
| Empty Weight:                   | 4000 (lbs)      |                        |                        |  |
| Carrying Capacity:              | 1000 (lbs)      |                        |                        |  |
| Gross Weight:                   | 5000 (lbs)      | Diesel:                |                        |  |
| Odometer Reading:               | Exempt          | Odometer Brand:        |                        |  |
| rands / Remarks                 |                 |                        |                        |  |
| FLOOD DAMAGE                    | E/              |                        |                        |  |

Figure 11: Current Vehicle Record Link

### 4.2 Evidence of Ownership and Supporting Documents

Based on the title application, webDEALER will require the upload of the evidence of ownership and certain supporting documents. See Figure 12 below.

| lome Page Titles 🔻         | Payments                                                                                                    | Administration              | Support          | Search Deal # or VIN |                      |
|----------------------------|----------------------------------------------------------------------------------------------------|-----------------------------|------------------|----------------------|----------------------|
| Evidence of Own            | ership and S                                                                                                    | upporting D                 | ocuments         |                      | Current Vehicle Reco |
| Application Status: IN     | I-PROGRESS                                                                                                    | VIN:                        | 3TMLU4EN5AM04    | 0148                 |                      |
| * Indicates Required Field |                                                                                                    |                             |                  |                      |                      |
| Evidence of Ownersh        | ip                                                                                                    |                             |                  |                      |                      |
| * Document Type :          | Choose One<br>Certified Copy of Tex<br>Texas Title<br>Out-of-State Title                                         | cas Title                   |                  |                      |                      |
|                            | Ti                                                                                                    | tle Preview Vi              | ew Required Docu | uments List          |                      |
|                            |                                                                                                    |                             |                  |                      |                      |
|                            |                                                                                                    |                             |                  |                      |                      |
|                            |                                                                                                    |                             |                  |                      |                      |
|                            |                                                                                                    |                             |                  |                      |                      |
|                            |                                                                                                    |                             |                  |                      |                      |
|                            |                                                                                                    |                             |                  |                      |                      |
|                            | and the second second second second second second second second second second second second second second second | CARDING TO ANTIMA GAL AND A | 01 - AM105-5     |                      |                      |

Figure 12: Selecting the Document Type

| Ividence      | e of Owner         | ship and                                                                                                    | Supporting                                                                                       | Documents                                                      | Se                   | arch Deal # of VIN | Current V | Vehicle Reco |
|---------------|--------------------|----------------------------------------------------------------------------------------------------|--------------------------------------------------------------------------------------------------|----------------------------------------------------------------|----------------------|--------------------|-----------|--------------|
| Applicat      | tion Status: IN-Pf | ROGRESS                                                                                                    | VIN                                                                                              | : 3TMLU4EN5AM040                                               | )148                 |                    |           |              |
| * Indicates F | Required Field     |                                                                                                    |                                                                                                  |                                                                |                      |                    |           |              |
| Evidence      | of Ownership       |                                                                                                    |                                                                                                  |                                                                |                      |                    |           |              |
|               |                    | Miss                                                                                                    | inte basias                                                                                      | View Required Docu                                             | ments List           | ×                  |           |              |
|               |                    | initia di seconda di seconda di s | 5                                                                                                |                                                                |                      |                    |           |              |
|               |                    | Plea                                                                                                    | se upload the foll<br>application.                                                               | owing documents t                                              | to complete          |                    |           |              |
|               |                    | Plea                                                                                                    | se upload the foll<br>application.<br>Evidence of Owne                                           | owing documents t<br>ership                                    | to complete          |                    |           |              |
|               |                    | Plea                                                                                                    | se upload the foll<br>application.<br>Evidence of Owne<br>Form 130-U, Appl                       | owing documents 1<br>ership<br>ication for Texas T             | to complete<br>Title |                    |           |              |
|               |                    | Plea                                                                                                    | se upload the foll<br>application.<br>Evidence of Owne<br>Form 130-U, Appl<br>Vehicle Inspection | owing documents t<br>ership<br>ication for Texas T<br>n Report | to complete<br>Title |                    |           |              |
|               |                    | Plea                                                                                                    | se upload the foll<br>application.<br>Evidence of Owne<br>Form 130-U, Appl<br>Vehicle Inspection | owing documents t<br>ership<br>ication for Texas T<br>n Report | to complete          | 1.                 |           |              |
|               |                    | Plea                                                                                                    | se upload the foll<br>application.<br>Evidence of Owne<br>Form 130-U, Appl<br>Vehicle Inspection | owing documents (<br>ership<br>ication for Texas T<br>n Report | itle                 | 1.                 |           |              |

#### The required documents will be listed under the **View Required Documents List.** See Figure 13 below.

Figure 13: Missing Documents

#### 4.2.1 Certified Copy of Texas Title, Texas Title, or Out-of-State Title

For used vehicle transactions with a Texas record, dealers will be given the option to select a Certified Copy of Texas Title, Texas Title, or Out-of-State Title as evidence of ownership. For used vehicles with no Texas record, independent dealers will only be given the option to select Out-of-State Title as evidence of ownership. If Out-of-State Title is selected, the dealer will need to complete the required information fields (e.g., Out-of-State Title number, Issue Date, and Issuing State/Country). See Figure 14 below.

| Application Status:                                                           | N-PROGRESS         | VIN           | : 3TMLU4EN5AM04    | 0148        |  |
|-------------------------------------------------------------------------------|--------------------|---------------|--------------------|-------------|--|
| * Indicates Required Field                                                    | hip                |               |                    |             |  |
| Document Type :     * Title Number :     * Issue Date :     * State/Country : | Out-of-State Title | Title Preview | View Required Docu | iments List |  |
|                                                                               |                    |               |                    |             |  |

Figure 14: Information for Out-of-State Titles

If the dealer selects Texas Title or Certified Copy of Texas Title, the Title Number, Issue Date, and State/Country will be populated. See Figure 15 below.

| ome Page    |                                                                 | Payments                                                                    | Administration       | Support                                    | Search Dea               | al # or VIN |                     |
|-------------|-----------------------------------------------------------------|-----------------------------------------------------------------------------|----------------------|--------------------------------------------|--------------------------|-------------|---------------------|
| Applica     | ation Status: IN                                                | -PROGRESS                                                                   | VIN                  | : 3TMLU4EN5AM0                             | 40148                    |             | current venicle Rec |
| * Indicates | Required Field                                                  | ip                                                                          |                      |                                            |                          |             |                     |
| * Doc       | rument Type :<br>Title Number:<br>Issue Date:<br>State/Country: | Certified Copy of<br>0032504109316120<br>Sep 19, 2012<br>TX - Texas<br>Save | Texas Title 💌        |                                            |                          |             |                     |
|             |                                                                 |                                                                             | Title Preview        | View Required Doo                          | cuments List             |             |                     |
|             |                                                                 |                                                                             |                      |                                            |                          |             |                     |
|             | 년<br>Copyrid                                                    | TXDMV.gov   ၉ Co                                                            | ontact Us   個 Discla | imer   個 Privacy an<br>cles - 4000 Jackson | d Security Policy   @ Ac | cessibility |                     |

Figure 15: Evidence of Ownership - Document Type

After selecting the **Document Type** in the **Evidence of Ownership** section, upload a single file with all required documents or the required individual documents. Refer to **Single File Upload**. See Figure 16 below.

| idence of Own              | ersnip and Supporting                                                                                                    | Documents                       |                |  |
|----------------------------|----------------------------------------------------------------------------------------------------|---------------------------------|----------------|--|
| Application Status: IN     | N-PROGRESS VII                                                                                                    | N: 1FT7W2BT0EEA08643            | Deal #: 231494 |  |
| * Indicates Required Field |                                                                                                    |                                 |                |  |
| Evidence of Ownersh        | ip                                                                                                    |                                 |                |  |
| Document Type :            | Out-of-state Title                                                                                                    |                                 |                |  |
| Title Number:              | 24506239230386313                                                                                                    |                                 |                |  |
| Issue Date :               | Jan 2, 2014                                                                                                    |                                 |                |  |
| State/Country :            | AR - Arkansas                                                                                                    |                                 |                |  |
| Document Upload            | Upload Complete Transaction                                                                                                    | · ·                             |                |  |
| Document :                 | Choose One<br>Upload Complete Transaction<br>Out-of-State Title                                                                                                    | Add                             |                |  |
|                            | Application for Title Only<br>Bill of Sale<br>Dealer Reassignment Form<br>Odometer Disclosure Statement<br>Out of State Identification Certificate (<br>Power of Attorney<br>Repossession Affidavit<br>Release of Lien<br>Rights of Survivorship Form<br>Statement of Fact | VI-30)                          |                |  |
| Co                         | Secure Power of Attorney<br>Vehicle Inspection Report<br>Weight Certificate                                                                                                    | Privacy and Security Policy   r | Accessibility  |  |

Figure 16: Selecting a Single File Upload or Individual Documents to Upload